#### 回答入力前にご確認ください

推奨するOS、ブラウザは以下の通りになります。
 推奨OS: Windows10, Windows8.1
 推奨ブラウザ: Internet Explorer11.0, Firefox 91.0,
 Google Chrome 92.0, Microsoft Edge 92.0

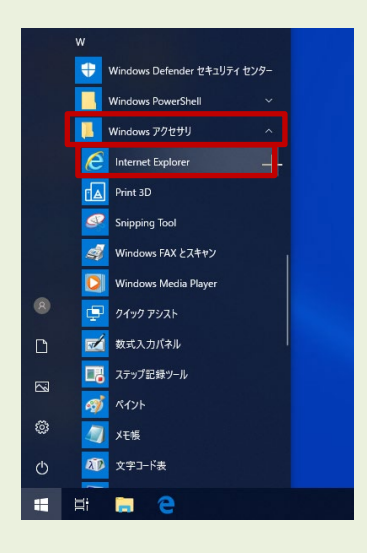

Windows 10をご利用の方は スタートボタン→「Windowsアクセサリ」から Internet Explorerを起動できます。

● お問い合わせの場合は、別途郵送にて送付しております資料記載の「お問い合わせ番号」をお知ら せください。

お手数をおかけしますがご理解のほどよろしくお願い致します。

記入例は次のページから

|                              | ● 令和3年度 水質     ○     ○     ○     ○     ○     ○     ○     □     ○     □     □     □     □     □     □     □     □     □     □     □     □     □     □     □     □     □     □     □     □     □     □     □     □     □     □     □     □     □     □     □     □     □     □     □     □     □     □     □     □     □     □     □     □     □     □     □     □     □     □     □     □     □     □     □     □     □     □     □     □     □     □     □     □     □     □     □     □     □     □     □     □     □     □     □     □     □     □     □     □     □     □     □     □     □     □     □     □     □     □     □     □     □     □     □     □     □     □     □     □     □     □     □     □     □     □     □     □     □     □     □     □     □     □     □     □     □     □     □     □     □     □     □     □     □     □     □     □     □     □     □     □     □     □     □     □     □     □     □     □     □     □     □     □     □     □     □     □     □     □     □     □     □     □     □     □     □     □     □     □     □     □     □     □     □     □     □     □     □     □     □     □     □     □     □     □     □     □     □     □     □     □     □     □     □     □     □     □     □     □     □     □     □     □     □     □     □     □     □     □     □     □     □     □     □     □     □     □     □     □     □     □     □     □     □     □     □     □     □     □     □     □     □     □     □     □     □     □     □     □     □     □     □     □     □     □     □     □     □     □     □     □     □     □     □     □     □     □     □     □     □     □     □     □     □     □     □     □     □     □     □     □     □     □     □     □     □     □     □     □     □     □     □     □     □     □     □     □     □     □     □     □     □     □     □     □     □     □     □     □     □     □     □     □     □     □     □     □     □     □     □     □     □     □     □     □     □     □     □     □     □     □     □     □     □     □     □     □     □     □     □     □     □     □     □     □     □     □    □ | 日 お問い合わせ ? ヘルブ ログアウト<br>5濁物質排出量総合調査票                                                                                                    |
|------------------------------|----------------------------------------------------------------------------------------------------|----------------------------------------------------------------------------------------------------|
|                              |                                                                                                    | 回答の一時保存 ー時保存した回答の取得 調査票一覧へ 次ページへ                                                                                                    |
|                              | 注意事項<br>・記入要領に従い、調査対象期間の値を<br>・本調査業の内容は、統計以外の目的に<br>・前回調査の報告値を 前回回答欄 に<br>・問合せの際は、郵送にて送付しており<br>・回答に際しては、必ずパソコンからの                                                                                                    | 御記入ください。<br>(使用しません。<br>記載していますので、参考にしてください。<br>)ます詞査薬に記載の「問合せ番号」をお知らせください。<br>2回答をお願いします。(スマートフォン、タブレットには対応しておりません)<br>2011年ま、4、十年7月19日、4月19日、4月19日                                                                                                    |
|                              |                                                                                                    | (提出期限 令和3年10月31日)<br>工場・事業場名、所在地は、                                                                                                    |
|                              | 1 工場・事業場の概要                                                                                                    | - 所管の自治体が管理する                                                                                                    |
|                              | 工場・事業場名                                                                                                    | サンプル 台帳を元に印字しています。                                                                                                    |
|                              | 所在地                                                                                                    | 東京都××××××××××××××××××××××××××××××××××××                                                                                                    |
| ていただく場合<br>ご担当のお名<br>入力してくだる | 合がありますので、<br>ム前、電話番号等を<br>さい。<br><sup>胆 都所属</sup>                                                                                                    | - 1234 - 5678<br>前回回答欄に印字されている産業分類番<br>号が正しくない場合、プルダウンから「×」を                                                                                                    |
|                              | 担当者電話番号                                                                                                    | 選択してください                                                                                                    |
| 産業分類を                        | と追加する場合に<br>さい。                                                                                                    | <ul> <li>✓ 前回回答:</li> <li>✓ 前回回答:</li> </ul>                                                                                                    |
|                              |                                                                                                    | → 柳岡原 ● 特定施設全てを廃止している場合には5を選                                                                                                    |
|                              | 産業分類 4                                                                                                    | →  柳岡谷・ 「 、 、 、 、 、 、 、 、 、 、 、 、 、 、 、 、 、 、                                                                                                    |
|                              | 産業分類 5                                                                                                    | → 前回答: 「「「「「「」」」」 「「」」」 「「」」」 「「」」」 「「」」」 「「」」」 「」」 「」 「 |
|                              | 産業分類6<br>上記以外の産業分類に該当する場合、右欄<br>にその内容を記入してください。                                                                                                    |                                                                                                    |
|                              | 事業場の稼働状況                                                                                                    | 事業場の稼働状況について、あてはまるものを以下の選択肢から回答してください。<br>選択してください                                                                                                    |
|                              |                                                                                                    | 2021/08/31(令和03年08月31日)                                                                                                    |
|                              |                                                                                                    | 入力をチェック クリア                                                                                                    |
|                              |                                                                                                    | 回答の一時保存 ー時保存した回答の取得 調査票一覧へ 次ページへ                                                                                                    |

#### 

事業場の稼働状況の質問に2、3、4、5、9を記載した場合は、以上で調査終了です。「回答の送信」ボタンを押し提出してください。 「1:稼働中」を記載した場合は「次ページへ」ボタンをクリックして引き続きご回答ください。

|       |          |          | 2021/08/31(令 | 和03年08月31日) |
|-------|----------|----------|--------------|-------------|
| 回答の送信 | 回答の一時保存  | 調査票一覧へ   | 前ページへ        | 次ページへ       |
|       |          |          |              |             |
|       |          |          |              |             |
|       | 01」以外を選  | 訳された場合   | は回答の         |             |
| , i   | ち信」ホタンを? | クリックしてくた | てい。          |             |

#### 記入例 P3

| ● 令和3年度 水質》      | 5濁物質排出量総合調査票                                                                            |
|------------------|-----------------------------------------------------------------------------------------|
|                  | 回答の一時保存 調査票一覧へ 前ページへ 次ページ                                                               |
| 工場・事業場の概要        |                                                                                         |
| 延床面積(m)          | 1234 前回回答: 1234                                                                         |
| 従業員数等(人)         | 20 前回回答: 12                                                                             |
| 出荷額等(万円)         | 1200 前回回答: 12345                                                                        |
| 飼育頭数・豚(頭)※       | 前回回答:                                                                                   |
| 同育頭数・牛(頭)※       | 前回回答:                                                                                   |
| 同育頭数・馬(頭)※       | 前回回答:                                                                                   |
| 語(豚・牛・馬)のある事業場のみ | 回答 2021/00/21/全部22/202日2                                                                |
|                  | 2021/08/31(节和03年08月3) 2021/08/31(节和03年08月3) 2021/08/31(节和03年08月3) 2021/08/31(节和03年08月3) |
|                  | 回答の一時保存 調査票一覧へ 前ページへ 次ペーラ                                                               |
|                  |                                                                                         |
|                  |                                                                                         |

延床面積は建築物の総床面 積をおおよそでお書き下さい。 従業員数等は、通常 は常用者数です。 出荷額等は、住宅団地の 場合は記入不要です。

## 記入例 P4

| ●     ○     ○     和3年度 水質     ○     ○     水     ○     ○     ○     ○     □     ○     □     □     □     □     □     □     □     □     □     □     □     □     □     □     □     □     □     □     □     □     □     □     □     □     □     □     □     □     □     □     □     □     □     □     □     □     □     □     □     □     □     □     □     □     □     □     □     □     □     □     □     □     □     □     □     □     □     □     □     □     □     □     □     □     □     □     □     □     □     □     □     □     □     □     □     □     □     □     □     □     □     □     □     □     □     □     □     □     □     □     □     □     □     □     □     □     □     □     □     □     □     □     □     □     □     □     □     □     □     □     □     □     □     □     □     □     □     □     □     □     □     □     □     □     □     □     □     □     □     □     □     □     □     □     □     □     □     □     □     □     □     □     □     □     □     □     □     □     □     □     □     □     □     □     □     □     □     □     □     □     □     □     □     □     □     □     □     □     □     □     □     □     □     □     □     □     □     □     □     □     □     □     □     □     □     □     □     □     □     □     □     □     □     □     □     □     □     □     □     □     □     □     □     □     □     □     □     □     □     □     □     □     □     □     □     □     □     □     □     □     □     □     □     □     □     □     □     □     □     □     □     □     □     □     □     □     □     □     □     □     □     □     □     □     □     □     □     □     □     □     □     □     □     □     □     □     □     □     □     □     □     □     □     □     □     □     □     □     □     □     □     □     □     □     □     □     □     □     □     □     □     □     □     □     □     □     □     □     □     □     □     □     □     □     □     □     □     □     □     □     □     □     □     □     □     □     □     □     □     □     □     □     □     □     □     □     □     □     □     □     □     □     □     □     □     □ | 5濁物質排出量総合調査票                                                                                                    | B.                               | 🖂 お問い合わせ                  | ? ヘルプ                 | ログアウト                  |
|----------------------------------------------------------------------------------------------------|----------------------------------------------------------------------------------------------------|----------------------------------|---------------------------|-----------------------|------------------------|
|                                                                                                    | 回答の                                                                                                    | 一時保存                             | 調査票一覧へ                    | 前ページへ                 | 次ページへ                  |
| 2 用排水量及び排水処理方                                                                                                    | 去                                                                                                    |                                  |                           |                       |                        |
| 用水量 (m/日)<br>・用水量とは使用した上水、工業用水、<br>井戸水、沢水、海水などの水量です。詳<br>しくは記入要領を参照ください。                                                                                                    | 1230 育                                                                                                    | : 答回回讨                           | 1230                      |                       |                        |
| 総排水量(町/日)<br>・能排水量は「秋時水量」+「未現時水<br>量」に加えて水道など非公共用水域小排<br>水した置や、前水量把時やれている場<br>合)を含めた肺水量です。(ただし差発<br>は除く)詳しくは記入準備を参照くださ<br>い。                                                                                                    | 1230 #                                                                                                    | 10回答:                            | 1230                      |                       |                        |
| 処理水量(m/日)<br>・処理水量とは排水処理施設で処理し、<br>河川などの公共用水域へ排水した水量で<br>す。詳しくは記入要領を参照ください。                                                                                                    | 1200 市                                                                                                    | 10回答:                            | 1200                      |                       |                        |
| 未処理水量(m/日)<br>・未処理水量とは排水処理施設で処理し<br>ずに、河川などの公共用水域へ排水した<br>水量です。詳しくは記入要領を参照くだ<br>さい。                                                                                                    |                                                                                                    | i<br>該当<br>さい                    | する処理方<br>。(複数選払           | 法を選排<br>R可)           | Rしてくだ                  |
| 排水処理方法                                                                                                    | <ul> <li>事業場内で〕排水の処理方法について<br/>(街数回2)</li> <li>①1:活性汚泥</li> <li>②2:その他の生物処理</li> <li>③3:凝集沈殿、凝集浮上、加圧浮、</li> <li>④4:歩ろ過</li> <li>⑤5:オソン処理</li> <li>⑤6:活性炭</li> <li>③7:油水分離</li> <li>⑧8:その他の高度処理</li> <li>⑨9:沈泉、中和、無機物の除去を:</li> <li>①1:02</li> </ul> | て、行っている<br>上<br>主たる目的とし          | 処理方法を以下の選択族から<br>た処理等     | 回答してください              | Λ <sub>α</sub>         |
|                                                                                                    |                                                                                                    |                                  |                           | 2021/08/31(令種         | 03年08月31日)             |
|                                                                                                    |                                                                                                    |                                  |                           | 入力をチョ                 | ェック クリア                |
|                                                                                                    | 回答の                                                                                                    | 一時保存                             | 調査票一覧へ                    | 前ページへ                 | 次ページへ                  |
| 用水量~未処<br>・用水量は「<br>水道メータ」<br>・総排水量は<br>・処理水量は                                                                                                    | 理水量欄は、1<br>使った水の量」全て<br>の量です。<br>「排出した水」全て<br>「何らかの処理を                                                                                                    | 日あた <sup> </sup><br>てです。<br>:して河 | )の平均を記<br>上水道のみ<br>川等に流した | 入します<br>の場合は<br>:水量」で | t。<br>t<br>t<br>t<br>t |

・ 未処理水量は「何もせずに河川等に流した水量」です。

|            | 3<br>排水<br>・河 | 排水濃度等<br>震度の測定値を記載してください。<br>川、海などの公共用水域への排水を対象                        | そとしています(下オ                                            | ×道等の非公共用水                         | 域への排水は対象で                          | はありません)。                                 |                              |             |
|------------|---------------|------------------------------------------------------------------------|-------------------------------------------------------|-----------------------------------|------------------------------------|------------------------------------------|------------------------------|-------------|
|            | · //          | 水素イオン濃度は複数[<br>の、一番小さな値を下 <br>大きな値を上限値へ記」<br>他の項目は複数回測定<br>その平均値を記入します | ロ<br>測定した内<br>限値へ、一<br>れ<br>します。その<br>した場合は<br>-<br>。 | 」<br>正祖を上咏個、 ト<br>1 年間の平<br>ください。 | 限値の両方に記入し<br>均値など)を記入し<br>R2<br>た回 | てください。<br>てください。<br>.4.1~R3.3<br>]数を記入して | <b>8.31</b> に測<br>て下さい。<br>■ | 川定し         |
|            | 番             | 項目名                                                                    |                                                       |                                   | 前回報告値                              |                                          | 前                            | 回報告値        |
|            | 1             | 水素イオン濃度 下限値(pH)                                                        | ~                                                     | 6.9                               |                                    | 7.0                                      | 10                           | 12          |
|            | 2             | 水素イオン濃度 上限値(pH)                                                        | ~                                                     | 7.8                               |                                    | 7.5                                      |                              |             |
|            | 3             | 生物化学的酸素要求量(BOD)<br>(mg/l)                                              | <b>`</b>                                              | 0.76                              | <                                  | 0.85                                     | 8                            | 7           |
| Ļ          | 4             | 化学的酸素要求量(COD)(mg/<br>l)                                                | <b>~</b>                                              | 3.2                               | <                                  | 3.21                                     | 9                            | 8           |
|            | 5             | 浮遊物質量(SS)(mg/l)                                                        | ~                                                     | 3.1                               | <                                  | 3.1                                      | 30                           | 34          |
| (          | 6             | ノルマルヘキサン抽出物質含有量<br>(mg/l) :<br>鉱油類含有量                                  | ND •                                                  | -                                 | ノルマルへ<br>動植物油                      | キサン抽出物                                   | 質含有量<br>測定してし                | は鉱油<br>Nない場 |
| ſ          | 7             | <ul> <li>ノルマルヘキサン抽出物質含有量<br/>(mg/l):</li> <li>動植物油脂類含有量</li> </ul>     | ND ¥                                                  |                                   | 鉱油類に                               | 記入してくたさ                                  | ر)°                          |             |
| ĺ          | 8             | フェノール類含有量(mg/l)                                                        | ND 🗸                                                  |                                   | ND                                 |                                          | 2                            | 1           |
|            | ^             |                                                                        | ND 🗸                                                  |                                   | ND                                 |                                          | 1                            | 1           |
| 5          | 限值            | 直未満の場合は                                                                | ND 🗸                                                  |                                   | ND                                 |                                          | 4                            | 1           |
| <b>)</b> . | ンの            | ら選択します。                                                                | ·                                                     | 0.04                              |                                    | 0.01                                     | 5                            | 1           |
|            | 12            | 溶解性マンガン含有量 (mg/l)                                                      | ND V                                                  |                                   | ND                                 |                                          | 2                            | 1           |
|            | 13            | クロム含有量 (mg/l)                                                          |                                                       |                                   | ND                                 |                                          | 1                            | 1           |
|            | 14            | 大腸菌群数(×1000個/cm3)                                                      |                                                       | 0.095                             |                                    | 0.095                                    |                              | 1           |
|            | 15            | 窒素含有量(mg/l)                                                            | 大腸菌                                                   | 菌群数の単                             | 位にご注意                              | ください。                                    |                              | 1           |
|            | 16            | 燐含有量(mg/l)                                                             | 例)5<br>cm <sup>3</sup>                                | 500個/cr<br>(立方セン                  | n <sup>3</sup> の場合は<br>チ)=nl       | <b>‡0.5</b> と記入しま<br>(ミリリットル)            | ます。なお<br>です。                 | 1           |
|            |               |                                                                        |                                                       |                                   |                                    | 202:                                     | 1/08/31(令和03:                | 年08月31日     |

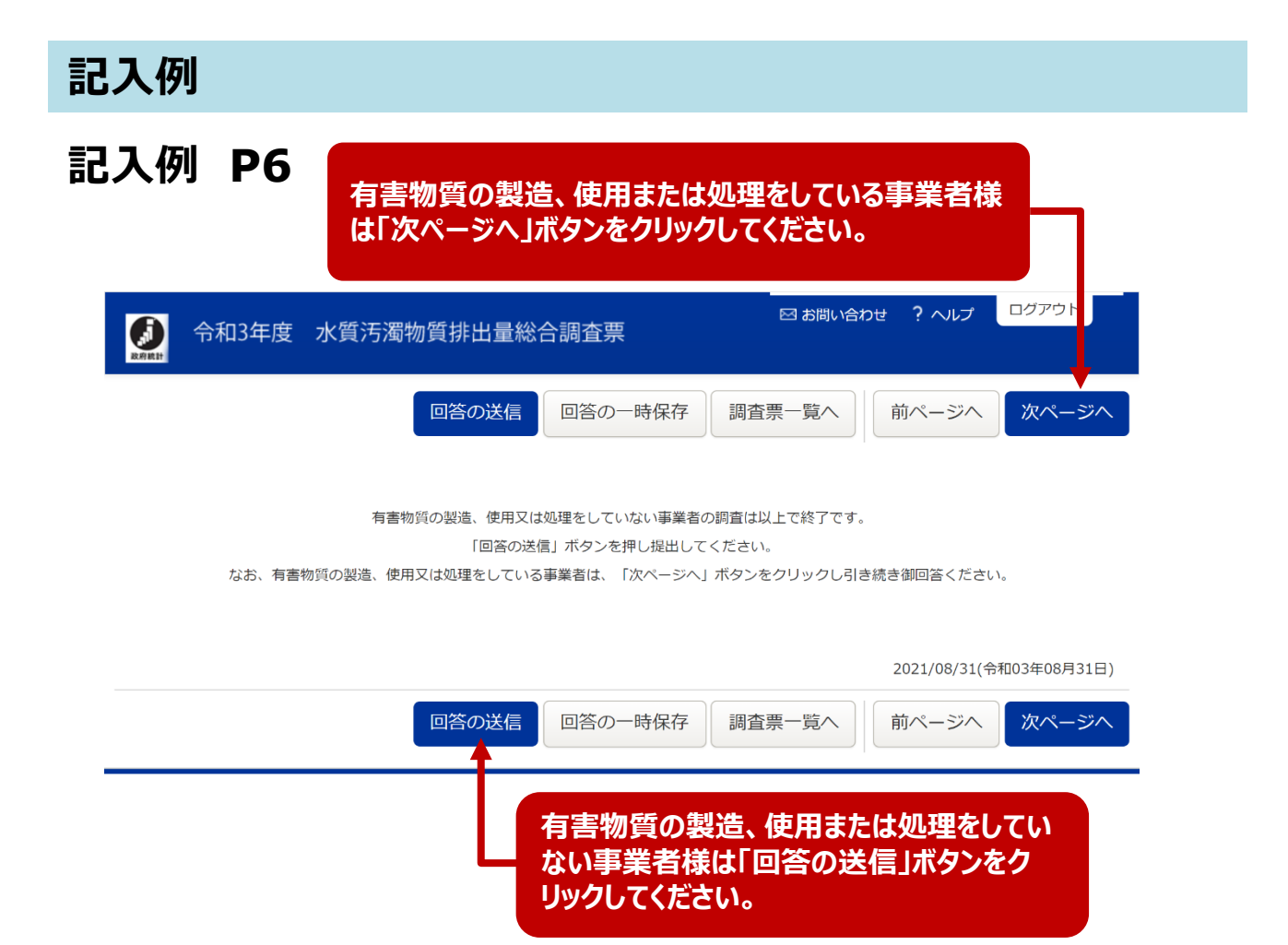

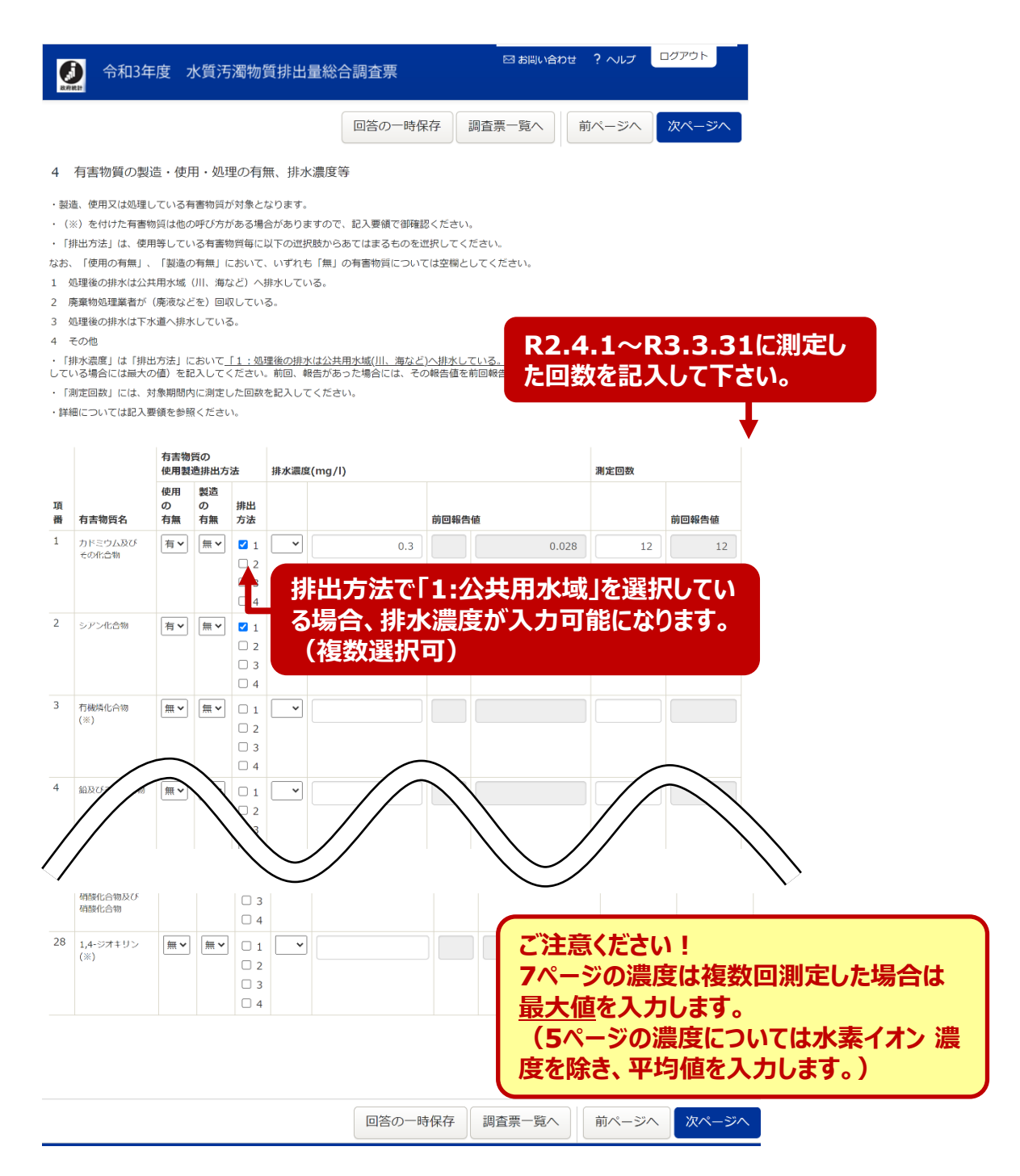

| <b>●●●</b> ●●●●●●●●●●●●●●●●●●●●●●●●●●●●●●●●● | 汚濁物質排出量総合調査票                       | 🖂 お問い合わ               | せ?ヘルプ        | ログアウト       |
|----------------------------------------------|------------------------------------|-----------------------|--------------|-------------|
|                                              | 回答の送信                              | 回答の一時保存               | 査票一覧へ        | 前ページへ       |
|                                              | 調査は以上で終了です。「回答の送信」ボタ<br>ありがとうございま! | マンを押し提出してください。<br>した。 |              |             |
|                                              | 回答の送信                              | 回答の一時保存調調             | 2021/08/31(令 | 和03年08月31日) |
|                                              |                                    | 回答の送信」ボタ              | ンをクリック       | クしてください     |

#### 回答の送信方法等について

● 各種入力欄の記入が終わりましたら「次ページへ」ボタンまたは「入力をチェック」ボタンをクリックして ください。

| 回答の一時保存 | 一時保存した回答の取得 | 調査票一覧へ | 次ページへ |
|---------|-------------|--------|-------|
| 入力をチェック | עעל         |        |       |

● エラーが表示される場合、エラー内容をご確認いただき修正をお願いします。エラーが無い場合、 「次ページへ」ボタンクリックの場合次ページへ画面遷移しますので、引き続きご回答をお願いします。 「入力をチェック」ボタンをクリックした場合、以下の画面が表示されますので、「次ページへ」ボタンを クリック願います。

| 入力チェックの完了                                | ×  |
|------------------------------------------|----|
| 入力チェックが完了しました。<br>「次ページへ」ボタンをクリックしてください。 |    |
|                                          | ок |

● 該当項目の記入が終わりましたら、「回答の送信」ボタンをクリックして回答内容を送信してください。

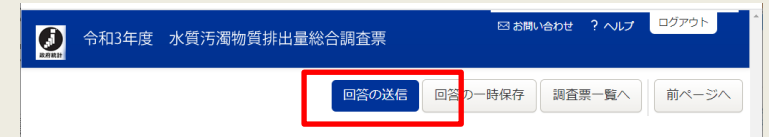

● 回答送信が正常に終わりますと、下図のような画面に切り替わります。

また、メールアドレスを登録された方には、受付結果がメールで送信されます。

| 調査票回答の受付          |                               |
|-------------------|-------------------------------|
| <b>1 RAZES</b> 25 | 行付けました。ご回答ありがとうございました。        |
| 同直奈回答の受付れ         | 犬況                            |
| 税計與查名             | 水管河湿物管排出屋起合调查                 |
| <b>莱始</b> 時期      | R 0 3 (安査前デスト                 |
| 調査業名              | R 0 3 水营污渍物营排出量彩合探查票          |
| 版查対象名ID           | 9462080111                    |
| 半一项目              | 01462080021                   |
| 受付番号              | 0L8VA4337001                  |
| 受付结果              | 調査票回答を受け付けました。ご回答ありがとうございました。 |
| 2 日本10            |                               |
| ESELAND           |                               |
|                   |                               |

#### 回答内容を一時保存するには...

● 画面の「回答の一時保存」ボタンをクリックしてください。

| 回答の一時保存した回答の取得調査票一覧へ次ページへ                      |    |
|------------------------------------------------|----|
| ● 以下のメッセージが表示されるので「OK」ボタンをクリックしてください。          |    |
| 回答の一時保存 ×                                      |    |
| ② 回答を一時保存します。 3 よろしいでしょうか?                     |    |
|                                                |    |
|                                                |    |
| ● 回答が一時保存されます。                                 |    |
| ● 一時保存した回答を呼びだす際には、「一時保存した回答の取得」ボタンをクリックしてください | ١٥ |

調査票一覧へ

次ページへ

## 回答の受付状況を確認するには...

一時保存した回答の取得

回答の一時保存

- 政府統計オンライン調査総合窓口 <u>https://www.e-survey.go.jp/</u> にアクセスし、調査対象 者IDとパスワードを入れてログインします。
- ●「調査票の一覧」画面で状況欄が「回答済」になっていれば、回答は受け付けられています。

| 水質汚濁物質排出    | 出量総合調査                     |        |            |   |   |            |                  |
|-------------|----------------------------|--------|------------|---|---|------------|------------------|
| 回答する電子調査票を  | をクリックしてください。               |        |            |   |   |            |                  |
| <u>実施時期</u> | <u>電子調査票</u> ?             | ファイル形式 | 提出期限       | 記 | 例 | 状況 ?       | 回答日時             |
| R03実査前テスト   | 口 <u>R03水質汚濁物質排出量総合調査票</u> | HTML形式 | 2021-09-16 |   |   | <u>回答済</u> | 2021-08-31 10:43 |

● 提出期限までの間、回答は何度でも修正して再提出できます。

### 送信または一時保存した回答内容をダウンロードするには...

● 状況列の「回答済」または「保存済」をクリックしてください。

| 回答する電子調査票をクリックしてください。<br><u>実施時期 電子調査</u> ? ファイル形式 提出期限 記み<br>R 0.3 率音前テスト 「 <b>P 0.3 水筒汚濁物質排出最終会調査</b> HTML形式 2021-09-16           |                             |       |          |        | 出量総合調査            | k質汚濁物質排      |
|----------------------------------------------------------------------------------------------------|-----------------------------|-------|----------|--------|-------------------|--------------|
| <u>実施時期</u> <u>電子調査</u> ? <u>ファイル形式</u> 提出期限 記み<br>R 0.3 率音前テスト /□ <b>P.0.2 水 領 汚 場 前 5</b> (2) (2) (2) (2) (2) (2) (2) (2) (2) (2) |                             |       |          |        | をクリックしてください。      | 回答する電子調査票    |
| R03 実育前テスト / D03 水質 汚濁物質 排出 日総 会調 杏 西 HTML形式 2021-09-16                                                                             | 刘 <u>状况</u> ? <u>回答日時</u>   | 記入列 发 | 提出期限     | ファイル形式 | <u>電子調査票</u> ?    | 実施時期         |
|                                                                                                    | <u>回答済</u> 2021-08-31 10:43 |       | 2021-09- | HTML形式 | R03水質汚濁物質排出量総合調査票 | R 0 3 実査前テスト |

● 「ダウンロード」ボタンをクリックしてください。

| 回答データ確認・更新 | 回答の再開 | ダウンロード | 調査票一覧へ |
|------------|-------|--------|--------|

● ダウンロードファイル形式、およびダウンロード対象ファイルを選択し、「ダウンロード」ボタンをクリックして ください。

| 1刷用・保存用に回答済み又は― | 時保存中の回答内容            | をダウンロードすること;                                     | ができます。 |        |
|-----------------|----------------------|--------------------------------------------------|--------|--------|
| ダウンロードファイル形式    | ● Excel形式<br>○ PDF形式 |                                                  |        |        |
| ダウンロード対象        | ● 回答済<br>○ 一時保存済     | 回答日時 2021-08-31 10:43<br>済 保存日時 2021-08-31 11:09 |        |        |
|                 | 5                    | ブウンロード                                           | 回答状況へ  | 調査票一覧へ |

● ダウンロードが開始されます。

※PDFファイルを選択された場合、入力文字数によっては縮小されて表示される場合がございます。 その場合は誠に申し訳ございませんが、Excel形式でダウンロードいただくようお願いいたします。